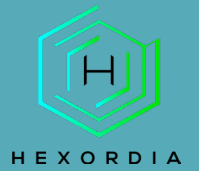

## How to enable Case Sensitivity on NTFS Guided Exercise

APFS (Apple File System), the file system used by both iOS and Mac Operating Systems, is case sensitive. NTFS (New Technology File System), a file system used for Windows OSs, is case insensitive. As such, iOS images often contain files that conflict when extracted from an archive such as a GrayKey Full File System extraction. During Hexordia's HMFA class in March 2023, a student ran into this exact issue while using a Windows Machine to extract the Magnet User Summit 2022 iOS 15 Full File System image. The iOS image contains two PList files in the same directory with the same name, but with differences in capitalization; namely, com.apple.Prefernces.plist and com.apple.preferences.plist. After the class, Troy Schnack wrote a blog regarding the issue, which can be found here <a href="https://troy4n6.blogspot.com/2023/03/try-to-be-more-sensitive.html">https://troy4n6.blogspot.com/2023/03/try-to-be-more-sensitive.html</a>. Microsoft has additional information regarding case sensitivity here:</a>

To deal with iOS images on an NTFS partition, the destination folder for the extracted contents needs to be case sensitive. To set case sensitivity on a Windows machine, open the command prompt as an administrator.

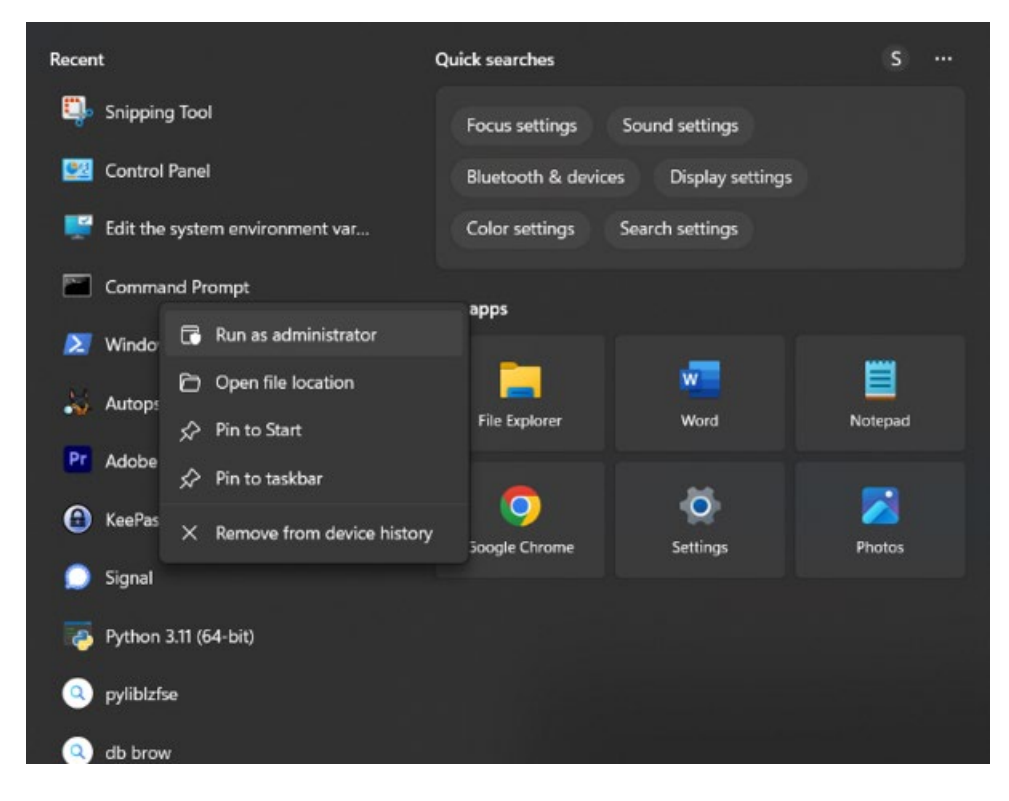

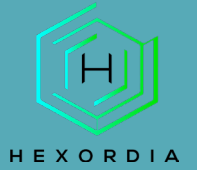

Create a folder that has no content in it on the drive that the zip file will be extracted. Run command "fsutil.exe file SetCaseSensitiveInfo <insert path> enable" and hit "enter". Be sure to use the path from the folder that is being updated.

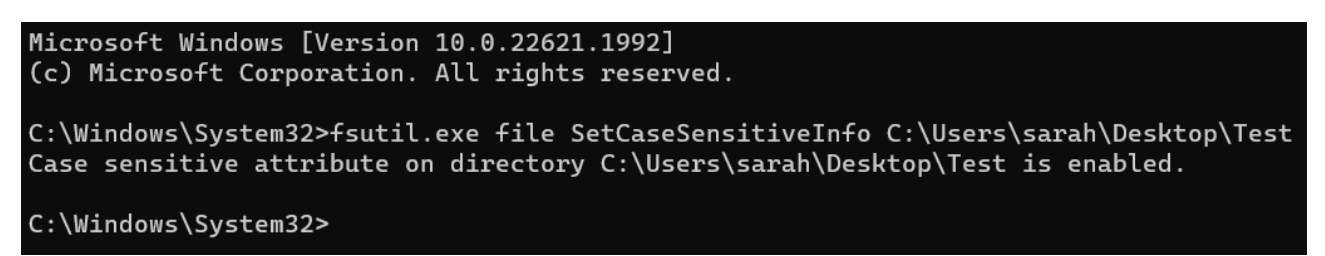

There should be a resulting "reply" in the command prompt that says "Case sensitive attribute on directory <path> is enabled."

\*\*To test case sensitivity, navigate to the folder that was just programmed and create two .txt files, one all lower case and one all upper case. Both files created should be present without errors.

| Desktop > Test |                   |               |      |
|----------------|-------------------|---------------|------|
| Name           | Date modified     | Туре          | Size |
| Test.txt       | 7/25/2023 2:10 PM | Text Document | 0 KB |
|                | 1/25/2025 2.10 FW | Text Document | UKD  |

Once these steps have been completed, we can now extract the zip file from the iOS image.

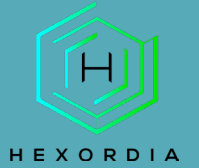

## **USING 7ZIP GUIDED EXERCISE**

#### TO START, PLEASE DOWNLOAD 7ZIP FROM https://www.7-zip.org/download.html

Prior to installation, verify the hash value to the known good value from the syllabus for students enrolled in the HMFA Virtual Live course. The MD5 hash value for the 7z2201-x64.exe is a6a0f7c173094f8dafef996157751ecf

Select the file to be extracted. Right click on file, select "7-zip" and then "Extract Here".

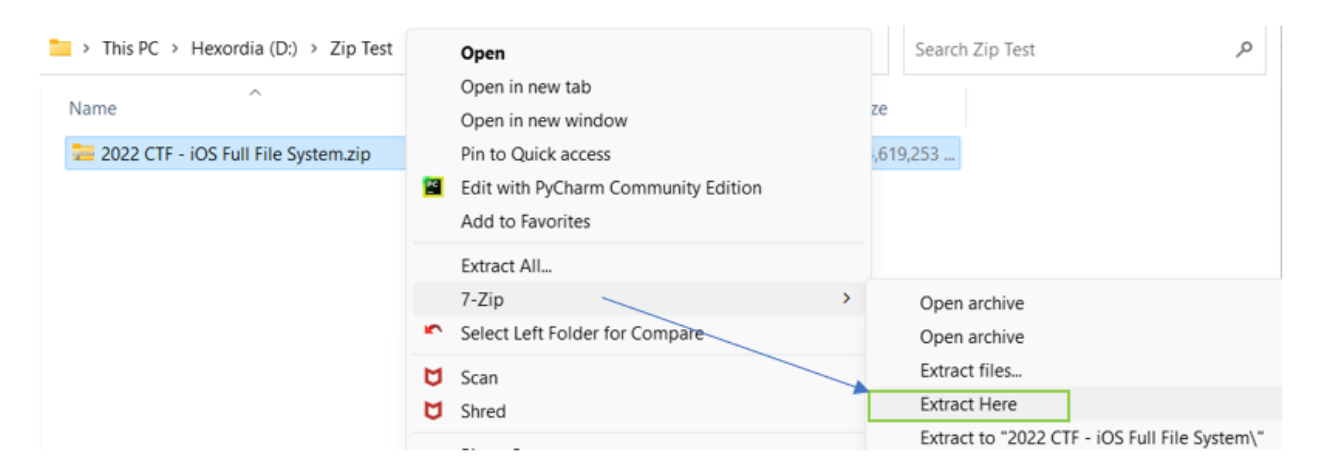

The extraction may take a few minutes to complete as this is a Gray Key extraction and contains multiple types of files, as well as a pdf file about the extraction. The forensic image itself is a compressed file. The .zip file can be loaded into many tools, such as iLEAPP. However, in order to fully navigate in tools like Autopsy, it is necessary to extract the .zip file so that the contents can be loaded.

| Elapsed time:   | 00:00:18 | Total size:        | 8317 ME |
|-----------------|----------|--------------------|---------|
| Remaining time: | 00:02:11 | Speed:             | 55 MB/  |
| Files:          | 1        | Processed          | 1009 ME |
|                 |          | Compressed size:   | 682 ME  |
|                 |          | Compression ratio: | 679     |
| Extracting      |          |                    |         |
|                 |          |                    |         |
|                 |          |                    |         |

Double click or right click and select "open" the extracted file to open its contents.

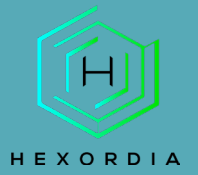

> T7 Shield (E:) > Archive > Archive > Walkthrough

| Name                                | Date modified     | Туре                  | Size         |
|-------------------------------------|-------------------|-----------------------|--------------|
| Jess_CTF_iPhone8                    | 2/14/2022 2:45 PM | File folder           |              |
| 2022 CTF - iOS Full File System.zip | 12/7/2022 9:01 AM | Compressed (zipped) F | 4,601,527 KB |

#### There is another zipped file within this folder that needs to be extracted.

| T7 Shield (E:) > Archive > Archive > Walkthrough > Je | ess_CTF_iPhone8   |                       |             |
|-------------------------------------------------------|-------------------|-----------------------|-------------|
| Name                                                  | Date modified     | Туре                  | Size        |
| 🛃 fb028ddefa8af7df5b12d3e729f075d150637a31.pdf        | 2/14/2022 2:43 PM | Adobe Acrobat Docum   | 70 K        |
| h028ddefa8af7df5b12d3e729f075d150637a31_files_full    | 2/14/2022 2:34 PM | Compressed (zipped) F | 8,515,278 K |
| b028ddefa8af7df5b12d3e729f075d150637a31_keychai       | 2/14/2022 2:43 PM | PLIST File            | 1,299 K     |
| fb028ddefa8af7df5b12d3e729f075d150637a31_passwor      | 2/14/2022 2:43 PM | Text Document         | 54 KI       |
| fb028ddefa8af7df5b12d3e729f075d150637a31_pchistor     | 2/14/2022 2:43 PM | Text Document         | 1 K         |

### Repeat the first step, right click and select "7-zip" and then "Extract File"

|   | — « iOS Magnet 2023 > 2022 CTF - i |   | Extract All                    | 0 | Search less CTE iDhones            | 0                               |
|---|------------------------------------|---|--------------------------------|---|------------------------------------|---------------------------------|
|   |                                    |   | 7-Zip >                        |   | Open archive                       |                                 |
|   | Name                               | 5 | Select Left Folder for Compare |   | Open archive                       |                                 |
|   | 🛃 fb028ddefa8af7df5b12d3e729f07    | U | Scan                           |   | Extract files                      |                                 |
| ۲ | b028ddefa8af7df5b12d3e729f07       | ۵ | Shred                          |   | Extract Here                       |                                 |
| Þ | b028ddefa8af7df5b12d3e729f07       |   | Pin to Start                   |   | Extract to "fb028ddefa8af7df5b12d3 | e729f075d150637a31_files_full\" |
| Þ | fb028ddefa8af7df5b12d3e729f07      |   | Edit with Notenad++            |   | Test archive                       |                                 |
| ۴ | fb028ddefa8af7df5b12d3e729f07      | • |                                |   | Add to archive                     |                                 |

Now select the path for "Extract to" and select the folder that was programmed for case sensitivity.

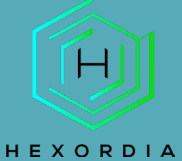

# **MOBILE FORENSICS**

I

| iOS Magnet 2023 > 2022 CTF - iOS Full File | e System > Jess_CTF_iPhone8 ~ C Search Jess_CTF_iPhone8    | <u>د</u> م |
|--------------------------------------------|------------------------------------------------------------|------------|
| Name                                       | Date modified Type Size                                    |            |
| 🚖 fb028ddefa8af7df5b12d3e729f075d1506      | 2/14/2022 1:42 DM Adoba Account D 70 VD                    | defa8a X   |
| fb028ddefa8af7df5b12d3e729f075d1506        | 2/14/2                                                     |            |
| b028ddefa8af7df5b12d3e729f075d1506         | 2/14/2 Extract to:                                         |            |
| fb028ddefa8af7df5b12d3e729f075d1506        | 2/14/2 C:\Users\sarah\Desktop\Extracted Image              | ✓ …        |
| fb028ddefa8af7df5b12d3e729f075d1506        | 2/14/2 b028ddefa8af7df5b12d3e729f075d150637a31_fi Password |            |
|                                            | Path mode:                                                 |            |
|                                            | Full pathnames                                             |            |
|                                            | Eliminate duplication of root folder                       |            |
|                                            | Overwrite mode: Restore file security                      |            |
|                                            | Ask before overwrite V                                     |            |
|                                            |                                                            |            |
|                                            |                                                            |            |
|                                            | OK Cancel                                                  | нер        |

### This may take a few minutes to complete.

| et 2023 a31_files_full.zip                         | )                                                                                                    | - 0                                                                                                    | ×                                                                                                    |
|----------------------------------------------------|----------------------------------------------------------------------------------------------------|----------------------------------------------------------------------------------------------------|----------------------------------------------------------------------------------------------------|
| 00:00:30                                           | Total size:                                                                                                    |                                                                                                    | 8272 MB                                                                                                    |
| 00:00:30                                           | Speed:                                                                                                    |                                                                                                    | 135 MB/s                                                                                                    |
| 5017                                               | Processed:                                                                                                    |                                                                                                    | 4091 MB                                                                                                    |
|                                                    | Compressed size:                                                                                                |                                                                                                    | 4091 MB                                                                                                    |
|                                                    | Compression ratio:                                                                                              |                                                                                                    | 100%                                                                                                    |
|                                                    |                                                                                                    |                                                                                                    |                                                                                                    |
| a\AppliPINDiskCache.PIN<br>%2Fsnoovatar%2 runways' | NRemotelmageManagerCache<br>%2F6vOjO8Bc5v4_Asset_72_5                                                           | e\<br>552x%2Epng                                                                                                    |                                                                                                    |
|                                                    |                                                                                                    |                                                                                                    |                                                                                                    |
|                                                    |                                                                                                    |                                                                                                    |                                                                                                    |
|                                                    |                                                                                                    |                                                                                                    |                                                                                                    |
|                                                    |                                                                                                    |                                                                                                    |                                                                                                    |
|                                                    |                                                                                                    |                                                                                                    |                                                                                                    |
|                                                    |                                                                                                    |                                                                                                    |                                                                                                    |
| Background                                         | Pause                                                                                                    | Cance                                                                                                    | el l                                                                                                    |
|                                                    | et 2023 a31_files_full.zip<br>00:00:30<br>00:00:30<br>5017<br>a\AppliPINDiskCache.PIN<br>%2Fsnoovatar%2 runways | et 2023 a31_files_full.zip<br>00:00:30 Total size:<br>00:00:30 Speed:<br>5017 Processed:<br>Compressed size:<br>Compression ratio:<br>a\AppliPINDiskCache.PINRemoteImageManagerCache<br>%2Fsnoovatar%2 runways%2F6vOjO8Bc5v4_Asset_72_5 | et 2023 a31_files_full.zip –<br>00:00:30 Total size:<br>00:00:30 Speed:<br>5017 Processed:<br>Compressed size:<br>Compression ratio:<br>a\AppliPINDiskCache.PINRemoteImageManagerCache\<br>%2Fsnoovatar%2 runways%2F6vOjO8Bc5v4_Asset_72_552x%2Epng |

# Resulting Folder - the folder should still be called fb028ddefa8af7df5b12d3e729f075d150637a31\_files\_full just in an unzipped state.

| Desktop > Extracted Image | ge                           | ~ C               |
|---------------------------|------------------------------|-------------------|
| Name                      | ^                            | Date modified     |
| 📒 fb028ddefa8af7df5b12d3e | 729f075d150637a31_files_full | 7/25/2023 1:08 PM |

### Once complete, double check path

fb028ddefa8af7df5b12d3e729f075d150637a31\_files\_full\private\var\mobile\Library\Preferences to make sure both files were unzipped.

| com.apple.Preferences.plist | 2/14/2022 12:06 PM | PLIST File | 2 KB |
|-----------------------------|--------------------|------------|------|
| com.apple.preferences.plist | 1/6/2022 5:41 PM   | PLIST File | 1 KB |

Once these steps have been completed, this forensic image can be processed in Autopsy. For instructions on how to process a forensic image in Autopsy please review: <u>https://www.hexordia.com/s/Autopsy\_Walkthrough\_Final.pdf</u>

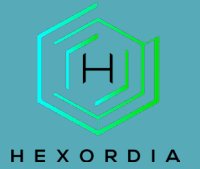

## **TROUBLESHOOTING AND ERROR MESSAGES**

## **EXFAT ERROR**

Ensure the extraction is to an NTFS partition. If the destination folder is on an exFAT partition, fsutil.exe cannot be used to create a case sensitive folder.

| C:\Windows\System32\cmd.e × | + ~                                                                             |
|-----------------------------|---------------------------------------------------------------------------------|
| Microsoft Windows [Versio   | n 10.0.22621.1992]                                                              |
| (c) Microsoft Corporation   | . All rights reserved.                                                          |
| C:\Windows\System32>fsuti   | l.exe file SetCaseSensitiveInfo D:\Test enable                                  |
| A volume supporting case-   | sensitivity is required for this operation (e.g., a local REFS or NTFS volume). |

Another way to identify if the destination folder is incorrect is if Windows prompts that there are files with the same names, that the destination already contains the same file or to select which file to keep. Upon seeing the prompt below, one should start over and ensure the destination folder is set as case sensitive using the steps in this document.

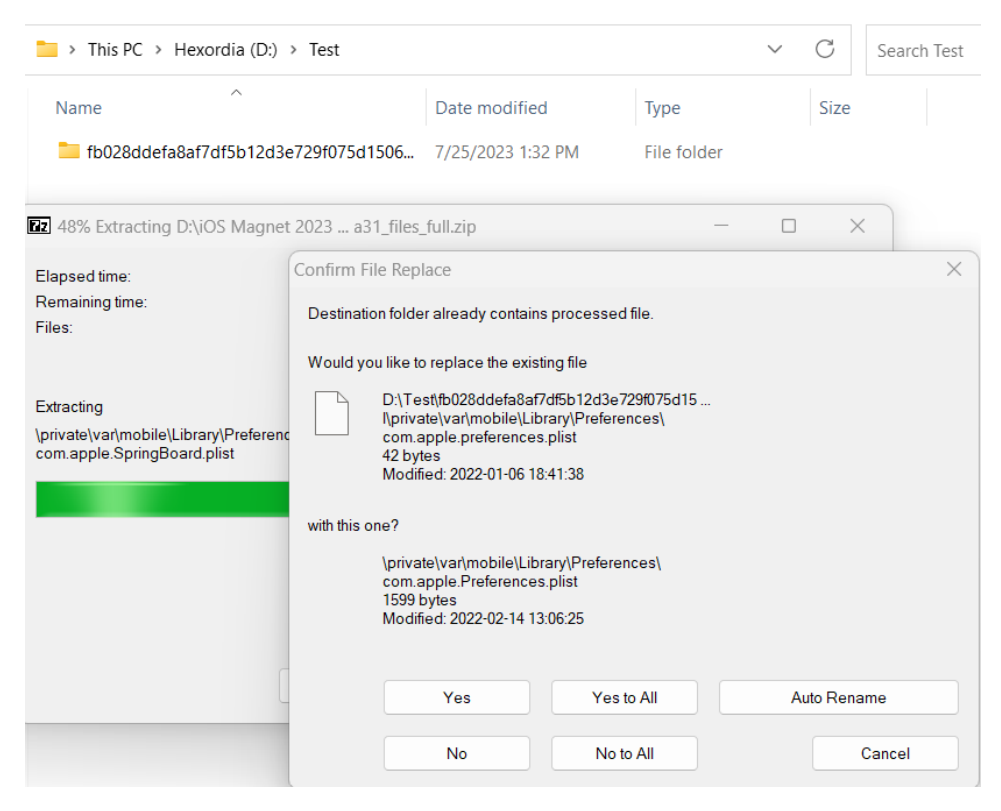

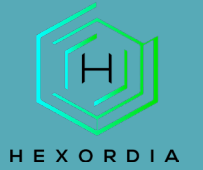

## **FSUTIL.EXE NOT RECOGNIZED**

There may be the error "fsutil.exe file SetCaseSensitiveInfo <path> enable and an error occurs 'fsutil.exe' is not recognized as an internal or external command, operable program or batch file", then run the command again from the location that the "fsutil.exe" file is located in. Run the command from the location of the fsutil.exe file.

| Command Prompt ×         | + ~                                                            |
|--------------------------|----------------------------------------------------------------|
| Microsoft Windows [Versi | on 10.0.22621.1992]                                            |
| (c) Microsoft Corporatio | n. All rights reserved.                                        |
| C:\Users\sarah>fsutil.ex | e file SetCaseSensitiveInfo C:\Users\sarah\Desktop\Test enable |
| 'fsutil.exe' is not reco | gnized as an internal or external command,                     |
| operable program or batc | h file.                                                        |

In the computers search type "fsutil" and select "open file location"

| Doot motob                                                                |        |                                                                      |
|---------------------------------------------------------------------------|--------|----------------------------------------------------------------------|
| <b>fsutil</b><br>Run command                                              |        |                                                                      |
| Search work and web                                                       |        | <b>fsutil</b><br>Run command                                         |
| <ul> <li>fsutil - See work and web results</li> <li>fsutil cmd</li> </ul> | >      | [∠] Open                                                             |
|                                                                           | >      | <ul> <li>Run as administrator</li> <li>Open file location</li> </ul> |
| <ul> <li>fsutil repair</li> <li>fsutil file createnew</li> </ul>          | ><br>> |                                                                      |
| ♀ fsutil <b>dirty query</b>                                               | >      |                                                                      |
| Stutil windows Stutil behavior set                                        | ><br>> |                                                                      |
| disableencryption 0                                                       |        |                                                                      |
|                                                                           |        |                                                                      |
| 648 words LSZ Text Predictions: On LSZ Accessibility                      |        | e                                                                    |
| Q fsutil                                                                  | J      |                                                                      |

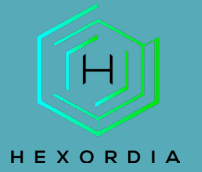

Once the location is open, in the address bar type in "cmd" to open the command prompt.

|   | 🚞 cmd                 |                  |     | $\rightarrow$         | Search System32 |        |
|---|-----------------------|------------------|-----|-----------------------|-----------------|--------|
| L | CMD                   |                  | L   |                       |                 |        |
|   | cmd.exe               |                  |     | Гуре                  |                 | Size   |
|   | cmdext.dll            |                  |     |                       |                 |        |
|   | cmdial32.dll          |                  | / / | Application extension |                 | 340 KB |
| ' | cmdkey.exe            | ey.exe           |     |                       | ion extension   | 276 KB |
|   | cmdl32.exe            |                  |     | Application extension |                 | 100 KB |
| , | Search for "cmd"      |                  | , I | Applicat              | ion             | 36 KB  |
|   |                       |                  | ,   | Applicat              | ion             | 131 KB |
|   | 💼 fsmgmt.msc          | 5/7/2022 1:19 AM | I   | Microsoft Common Con  |                 | 142 KB |
| , | FsNVSDeviceSource.dll | 5/7/2022 1:20 AM | /   | Application extension |                 | 748 KB |
|   | 🛞 fsquirt.exe         | 5/7/2022 1:19 AM | /   | Applicat              | ion             | 164 KB |
|   | fsutil.exe            | 5/7/2022 1:20 AM | 1   | Applicat              | ion             | 250 KB |

Run the command: "fsutil.exe file SetCaseSensitiveInfo <path> enable"

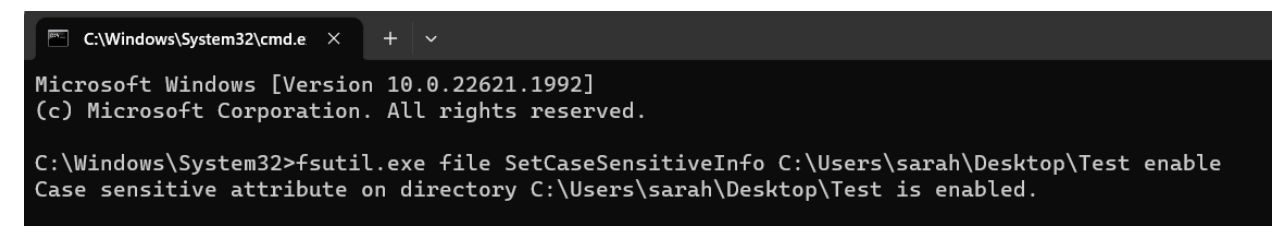